## Poisson Distribution Using Excel

In this tutorial we will be solving Poisson Distribution problems using Excel.

In our problem, we want to suppose that we have a consulting business that receives an average of 30 phone calls per hour, and during a two-hour period, we want to determine:

- the probability that exactly 50 calls will be received in the next two hours
- the probability that fewer than or equal to 50 will be received in the next two hours
- the probability that 50-100 calls will be received in the next two hours

The first thing we need to do is set up a table for entering the number of calls per hour, the mean, the probability X equals 50, the probability X is less than or equal to 50 and the probability X is between 50 and 100.

Here is our table area in Microsoft Excel we set up for entries for calls per hour that, in this problem, will be 30 and our mean (which is 30 calls per hour times 2 hours), so we will put 60 in cell B4. We also put in cells for X, P(X), and  $P(X \le x)$ .

| File          | الم الم الم الم الم الم الم الم الم الم           |              |                                                                    |             |                                                |                                             |                                |                             |                                   |            |                                                                      |                                             |   |
|---------------|---------------------------------------------------|--------------|--------------------------------------------------------------------|-------------|------------------------------------------------|---------------------------------------------|--------------------------------|-----------------------------|-----------------------------------|------------|----------------------------------------------------------------------|---------------------------------------------|---|
| Paste<br>Clip | 6 Cut<br>a Copy →<br>Ø Format Painter<br>oboard ⊊ | Calibri<br>B | • 11 • A A A<br><u>U</u> •   ⊞ •   <u>A</u> • <u>A</u> •<br>Font G | = = = >·    | Wrap Text Gene Merge & Center   Merge & Center | ral Conditi<br>7 % , % % Conditi<br>Formatt | nal Format<br>ing + as Table + | Bad<br>Check Cell<br>Styles | Good Neutral<br>Explanatory Input | insert Del | te Format<br>IIS ► AutoSum ►<br>AutoSum ►<br>Fill ►<br>Clear ►<br>Ed | Sort & Find &<br>Filter * Select *<br>Iting |   |
|               | C7                                                | • (=         | fx                                                                 |             |                                                |                                             |                                |                             |                                   |            |                                                                      |                                             | * |
|               | A                                                 |              | В                                                                  | С           | D                                              | E                                           | F                              | G                           | Н                                 |            | J                                                                    | K                                           | Â |
| 1             | Poisso                                            | on Di        | stribution                                                         |             |                                                |                                             |                                |                             |                                   |            |                                                                      |                                             |   |
| 2             |                                                   |              |                                                                    |             |                                                |                                             |                                |                             |                                   |            |                                                                      |                                             |   |
| 3             |                                                   |              | 30                                                                 | calls per h | nour                                           |                                             |                                |                             |                                   |            |                                                                      |                                             |   |
| 4             | λ                                                 |              | 60                                                                 | calls per 2 | 2 hours                                        |                                             |                                |                             |                                   |            |                                                                      |                                             |   |
| 5             |                                                   |              |                                                                    |             |                                                |                                             |                                |                             |                                   |            |                                                                      |                                             |   |
| 6             | Х                                                 |              | P(X)                                                               | P(X≤x)      |                                                |                                             |                                |                             |                                   |            |                                                                      |                                             |   |
| 7             |                                                   |              |                                                                    |             |                                                |                                             |                                |                             |                                   |            |                                                                      |                                             |   |
| 8             |                                                   |              |                                                                    |             |                                                |                                             |                                |                             |                                   |            |                                                                      |                                             |   |
| 9             |                                                   |              |                                                                    |             |                                                |                                             |                                |                             |                                   |            |                                                                      |                                             |   |
| 10            |                                                   |              |                                                                    |             |                                                |                                             |                                |                             |                                   |            |                                                                      |                                             |   |
| 11            |                                                   |              |                                                                    |             |                                                |                                             |                                |                             |                                   |            |                                                                      |                                             |   |
| 12            |                                                   |              |                                                                    |             |                                                |                                             |                                |                             |                                   |            |                                                                      |                                             |   |
| 13            |                                                   |              |                                                                    |             |                                                |                                             |                                |                             |                                   |            |                                                                      |                                             |   |
| 14            |                                                   |              |                                                                    |             |                                                |                                             |                                |                             |                                   |            |                                                                      |                                             |   |
| 15            |                                                   |              |                                                                    |             |                                                |                                             |                                |                             |                                   |            |                                                                      |                                             |   |

Now we want to set-up the table area with formulas for the probability X equals 50 and then calculate the probability that X is less than or equal to 50. Once we have those, we can simply copy them to the lower cells to fill in for  $x = \text{or } x \le 60, 70, 80$ , and so on. First, we enter our X values as shown below.

|       | الم الم الم الم الم الم الم الم الم الم   |                 |                                                                 |             |                                           |                          |                                       |                          |                        |                             |                                                          |           |                                                  |                                    |   |
|-------|-------------------------------------------|-----------------|-----------------------------------------------------------------|-------------|-------------------------------------------|--------------------------|---------------------------------------|--------------------------|------------------------|-----------------------------|----------------------------------------------------------|-----------|--------------------------------------------------|------------------------------------|---|
| Paste | Cut<br>Copy +<br>Format Painter<br>booard | alibri<br>3 Z U | × 11 × A* A*<br>× 11 × A* A*<br>× I × I ⊕ × I ⊕ × A ×<br>Font G |             | 🐨 Wrap Text<br>🔤 Merge & Center 🔹<br>nt 🖘 | General<br>\$ ~ %<br>Num | • • • • • • • • • • • • • • • • • • • | Conditional<br>ormatting | Format<br>• as Table • | Bad<br>Check Cell<br>Styles | Good         Neutral           Explanatory         Input | Insert De | Ete Format<br>Etel Format<br>↓ Clear →<br>Ells E | Sort & Find &<br>Filter * Select * |   |
|       | A13 • (                                   |                 | f <sub>x</sub>                                                  | 1           |                                           |                          |                                       |                          |                        |                             |                                                          |           |                                                  |                                    | ~ |
|       | А                                         |                 | В                                                               | С           | D                                         |                          | E                                     |                          | F                      | G                           | Н                                                        | 1         | J                                                | K                                  | - |
| 1     | Poisson                                   | i Dis           | stribution                                                      |             |                                           |                          |                                       |                          |                        |                             |                                                          |           |                                                  |                                    |   |
| 2     |                                           |                 |                                                                 |             |                                           |                          |                                       |                          |                        |                             |                                                          |           |                                                  |                                    |   |
| 3     |                                           |                 | 30                                                              | calls per l | nour                                      |                          |                                       |                          |                        |                             |                                                          |           |                                                  |                                    |   |
| 4     | λ                                         |                 | 60                                                              | calls per 2 | 2 hours                                   |                          |                                       |                          |                        |                             |                                                          |           |                                                  |                                    |   |
| 5     |                                           |                 |                                                                 |             |                                           |                          |                                       |                          |                        |                             |                                                          |           |                                                  |                                    |   |
| 6     | Х                                         |                 | P(X)                                                            | P(X≤x)      |                                           |                          |                                       |                          |                        |                             |                                                          |           |                                                  |                                    |   |
| 7     |                                           | 50              |                                                                 |             |                                           |                          |                                       |                          |                        |                             |                                                          |           |                                                  |                                    |   |
| 8     |                                           | 60              |                                                                 |             |                                           |                          |                                       |                          |                        |                             |                                                          |           |                                                  |                                    |   |
| 9     |                                           | 70              |                                                                 |             |                                           |                          |                                       |                          |                        |                             |                                                          |           |                                                  |                                    |   |
| 10    |                                           | 80              |                                                                 |             |                                           |                          |                                       |                          |                        |                             |                                                          |           |                                                  |                                    |   |
| 11    |                                           | 90              |                                                                 |             |                                           |                          |                                       |                          |                        |                             |                                                          |           |                                                  |                                    |   |
| 12    | 1                                         | .00             |                                                                 |             |                                           |                          |                                       |                          |                        |                             |                                                          |           |                                                  |                                    |   |
| 13    |                                           |                 |                                                                 |             |                                           |                          |                                       |                          |                        |                             |                                                          |           |                                                  |                                    |   |
| 14    |                                           |                 |                                                                 |             |                                           |                          |                                       |                          |                        |                             |                                                          |           |                                                  |                                    |   |
| 15    |                                           |                 |                                                                 |             |                                           |                          |                                       |                          |                        |                             |                                                          |           |                                                  |                                    |   |

Now to calculate the probability that X or P(X) equals 50, we are going to use the POISSON.DIST function. To do so, select cell **B7** and click the function button ( $f_x$ ).

|    | B7 <b>▼</b> (* | f <sub>x</sub> |             |             |                         |
|----|----------------|----------------|-------------|-------------|-------------------------|
|    | А              | В              | С           | D           | Е                       |
| 1  | Poisson Di     | stribution     | 2.          | Click the f | unction                 |
| 2  |                |                |             | button,     | <b>f</b> <sub>x</sub> . |
| 3  |                | 30             | calls per h | our         |                         |
| 4  | λ              | 60             | calls per 2 | hours       |                         |
| 5  |                |                |             |             |                         |
| 6  | Х              | P(X)           | P(X≤x)      |             |                         |
| 7  | 50             |                | ←           | 1. Select   | cell B7.                |
| 8  | 60             |                |             |             |                         |
| 9  | 70             |                |             |             |                         |
| 10 | 80             |                |             |             |                         |
| 11 | 90             |                |             |             |                         |
| 12 | 100            |                |             |             |                         |
| 13 |                |                |             |             |                         |
| 14 |                |                |             |             |                         |

An **Insert Function** window will display. Select **Statistical** from the dropdown menu next to "Or select a category:", and then scroll down under "Select a function" to locate and select POISSON.DIST, as shown here.

|    | B7 ▼ (* X • | / f <sub>x</sub> = |             |                                                                                                    |                                |                |   |  |  |
|----|-------------|--------------------|-------------|----------------------------------------------------------------------------------------------------|--------------------------------|----------------|---|--|--|
|    | А           | В                  | С           | D                                                                                                    | E                              | F              | G |  |  |
| 1  | Poisson Di  | stribution         |             |                                                                                                    |                                |                |   |  |  |
| 2  |             |                    |             |                                                                                                    |                                |                |   |  |  |
| 3  |             | 30                 | calls per h | pour                                                                                                    |                                |                |   |  |  |
| 4  | λ           | 60                 | calls per 2 | Insert Function<br>Search for a function:                                                                                                    |                                |                |   |  |  |
| 5  |             |                    |             | Type a brief description of w<br>Go                                                                                                    | hat you want to do and then di | ick <u>G</u> o |   |  |  |
| 6  | Х           | P(X)               | P(X≤x)      | P(X≤X)     Or select a category: Statistical       Select a function:       PERCENTILE.INC       PERCENTRAIK.EXC       PERCENTRAIK.INC       PERCENTRAIK.INC |                                |                |   |  |  |
| 7  | 50          | =                  |             |                                                                                                    |                                |                |   |  |  |
| 8  | 60          |                    |             | POISSON.DIST<br>PROB<br>QUARTILE.EXC                                                                                                    |                                | -              |   |  |  |
| 9  | 70          |                    |             | POISSON.DIST(x,mean,cu<br>Returns the Poisson distributi                                                                                                    | on.                            |                |   |  |  |
| 10 | 80          |                    |             |                                                                                                    | <b>v</b>                       | ,              |   |  |  |
| 11 | 90          |                    |             | Help on this function                                                                                                    | ОК                             | Cancel         |   |  |  |
| 12 | 100         |                    |             |                                                                                                    |                                |                |   |  |  |
| 13 |             |                    |             |                                                                                                    |                                |                |   |  |  |
| 14 |             |                    |             |                                                                                                    |                                |                |   |  |  |

Now click **OK**. The **Function Arguments** window will appear as shown on the next page.

| POIS | POISSON.DIST V F =POISSON.DIST() |            |      |                   |                   |                   |        |     |  |  |  |
|------|----------------------------------|------------|------|-------------------|-------------------|-------------------|--------|-----|--|--|--|
|      | А                                | В          |      | С                 | D                 | E                 | F      | G   |  |  |  |
| 1    | Poisson Di                       | stribution |      |                   |                   |                   |        |     |  |  |  |
| 2    |                                  |            |      |                   |                   |                   |        |     |  |  |  |
| 3    |                                  | 30         | call | s per h           | our               |                   |        |     |  |  |  |
| 4    | λ                                | 60         | call | Function Argum    | hourc<br>ents     |                   | 8      | x   |  |  |  |
| 5    |                                  |            |      | POISSON.DIST      | x I               | <b>FE</b>         | mhar   |     |  |  |  |
| 6    | Х                                | P(X)       | P(X  |                   | Mean              | = nui             | mber   |     |  |  |  |
| 7    | 50                               | N.DIST()   |      | Returns the Poiss | son distribution. | =                 | il di  |     |  |  |  |
| 8    | 60                               |            |      |                   | X is the          | number of events. |        |     |  |  |  |
| 9    | 70                               |            |      | Formula result =  |                   |                   |        |     |  |  |  |
| 10   | 80                               |            |      | Help on this func | tion              |                   | OK Can | cel |  |  |  |
| 11   | 90                               |            |      |                   |                   |                   |        |     |  |  |  |
| 12   | 100                              |            |      |                   |                   |                   |        |     |  |  |  |
| 13   |                                  |            |      |                   |                   |                   |        |     |  |  |  |

**NOTE:** The POISSON.DIST is used for Excel 2007 or 2010 and the PLAN POISSION is used in 2003 and earlier versions of Excel.

In the Function Arguments window, we will enter our values for X, Mean, and Cumulative as shown below. Our X value is 50 so enter **A7**, our mean is in cell B4 so enter **\$B\$4**, and for cumulative, we are going to say **false** because we only want the probability at 50.

| Function Arguments              |                                                                           |               | ? ×                                                           |  |  |  |
|---------------------------------|---------------------------------------------------------------------------|---------------|---------------------------------------------------------------|--|--|--|
| POISSON.DIST                    |                                                                           |               |                                                               |  |  |  |
| x                               | A7 💽                                                                      | =             | 50                                                            |  |  |  |
| Mean                            | \$8\$4                                                                    | =             | 60                                                            |  |  |  |
| Cumulative                      | false 💽                                                                   | =             | FALSE                                                         |  |  |  |
| = 0.023271198                   |                                                                           |               |                                                               |  |  |  |
| Returns the Poisson distributio | n.                                                                        |               |                                                               |  |  |  |
| <u>(</u>                        | imulative is a logical value: for the cur<br>Poisson probability mass fur | mula<br>nctio | itive Poisson probability, use TRUE; for the<br>n, use FALSE. |  |  |  |
|                                 |                                                                           |               |                                                               |  |  |  |
| Formula result = 0.0232711975   |                                                                           |               |                                                               |  |  |  |
| Help on this function           |                                                                           |               | OK Cancel                                                     |  |  |  |

Click **OK** and that gives us a probability of 0.02327119575 for the number of calls being exactly 50. If you see ######## in cell B7, just simply widen the B column to see the result.

|    | B7 <b>▼</b> (* | f <sub>≭</sub> =POISSON.DIST(A7,\$B\$4,FA | LSE)        |       |
|----|----------------|-------------------------------------------|-------------|-------|
|    | А              | В                                         | С           | D     |
| 1  | Poisson Di     | stribution                                |             |       |
| 2  |                |                                           |             |       |
| 3  |                | 30                                        | calls per h | our   |
| 4  | λ              | 60                                        | calls per 2 | hours |
| 5  |                |                                           |             |       |
| 6  | Х              | P(X)                                      | P(X≤x)      |       |
| 7  | 50             | 0.0232711975                              |             |       |
| 8  | 60             |                                           |             |       |
| 9  | 70             |                                           |             |       |
| 10 | 80             |                                           |             |       |
| 11 | 90             |                                           |             |       |
| 12 | 100            |                                           |             |       |

To determine the number of causes less than or equal to 50, we will once again use the POISSON.DIST function.

|    | C7 • (*    | fx           |             |              |                            |
|----|------------|--------------|-------------|--------------|----------------------------|
|    | А          | В            | С           | D            | Е                          |
| 1  | Poisson Di | stribution   |             | 2. Click the | e function                 |
| 2  |            |              |             | butto        | n, <i>f</i> <sub>×</sub> . |
| 3  |            | 30           | calls per h | our          |                            |
| 4  | λ          | 60           | calls per 2 | hours        |                            |
| 5  |            |              |             |              |                            |
| 6  | Х          | P(X)         | P(X≤x)      |              |                            |
| 7  | 50         | 0.0232711975 |             |              |                            |
| 8  | 60         |              |             |              |                            |
| 9  | 70         |              |             | 1 Selec      | t cell C7                  |
| 10 | 80         |              |             | 11 00100     |                            |
| 11 | 90         |              |             |              |                            |
| 12 | 100        |              |             |              |                            |
| 13 |            |              |             |              |                            |
| 14 |            |              |             |              |                            |

To do so, select cell **C7** and click the function button  $(f_x)$ .

Like before, an **Insert Function** window will display. Select **Statistical** from the dropdown menu next to "Or select a category:", and then scroll down under "Select a function" to locate and select POISSON.DIST. Once again, the **Function Arguments** window will appear.

In the Function Arguments window, we will enter our values for X, Mean, and Cumulative as shown below. Our X value is 50 so enter **A7**, our mean is in cell B4 so enter **\$B\$4**, and for cumulative we are going to say **true** because we want the entire distribution up to 50.

| Function Arguments                                                                                                    | increase as |   | ? <mark>x</mark> |  |  |  |  |
|----------------------------------------------------------------------------------------------------|-------------|---|------------------|--|--|--|--|
| POISSON.DIST                                                                                                    |             |   |                  |  |  |  |  |
| x                                                                                                    | A7 💽        | = | 50               |  |  |  |  |
| Mean                                                                                                    | \$8\$4      | = | 60               |  |  |  |  |
| Cumulative                                                                                                    | true        | = | TRUE             |  |  |  |  |
| = 0.107677879                                                                                                    |             |   |                  |  |  |  |  |
| Returns the Poisson distributio                                                                                                    | n.          |   |                  |  |  |  |  |
| <b>Cumulative</b> is a logical value: for the cumulative Poisson probability, use TRUE; for the Poisson probability mass function, use FALSE. |             |   |                  |  |  |  |  |
| Formula result = 0.107677879                                                                                                    |             |   |                  |  |  |  |  |
| Help on this function                                                                                                    |             |   | OK Cancel        |  |  |  |  |

Click **OK** and that gives us a probability of 0.107678.

|    | C7 • <i>f</i> * =POISSON.DIST(A7,\$B\$4,TRUE) |              |                   |              |  |  |  |  |  |  |
|----|-----------------------------------------------|--------------|-------------------|--------------|--|--|--|--|--|--|
|    | А                                             | В            | С                 | D            |  |  |  |  |  |  |
| 1  | Poisson Di                                    | stribution   |                   |              |  |  |  |  |  |  |
| 2  |                                               |              |                   |              |  |  |  |  |  |  |
| 3  |                                               | 30           | calls per hour    |              |  |  |  |  |  |  |
| 4  | λ                                             | 60           | calls per 2 hours |              |  |  |  |  |  |  |
| 5  |                                               |              |                   |              |  |  |  |  |  |  |
| 6  | Х                                             | P(X)         | P(X≤x)            |              |  |  |  |  |  |  |
| 7  | 50                                            | 0.0232711975 | 0.107678          | $\leftarrow$ |  |  |  |  |  |  |
| 8  | 60                                            |              |                   |              |  |  |  |  |  |  |
| 9  | 70                                            |              |                   |              |  |  |  |  |  |  |
| 10 | 80                                            |              |                   |              |  |  |  |  |  |  |
| 11 | 90                                            |              |                   |              |  |  |  |  |  |  |
| 12 | 100                                           |              |                   |              |  |  |  |  |  |  |
| 13 |                                               |              |                   |              |  |  |  |  |  |  |
| 14 |                                               |              |                   |              |  |  |  |  |  |  |

Finally, to find the probabilities that X will be less than or equal to 60, 70, 80, etc., simply copy and paste the cells from **B7/C7** to **B8/C8** through **B12/C12**.

|    | D9 • ( <i>f</i> x |              |             |       |  |  |  |  |  |  |  |
|----|-------------------|--------------|-------------|-------|--|--|--|--|--|--|--|
|    | А                 | В            | С           | D     |  |  |  |  |  |  |  |
| 1  | Poisson Di        | stribution   |             |       |  |  |  |  |  |  |  |
| 2  |                   |              |             |       |  |  |  |  |  |  |  |
| 3  |                   | 30           | calls per h | our   |  |  |  |  |  |  |  |
| 4  | λ                 | 60           | calls per 2 | hours |  |  |  |  |  |  |  |
| 5  |                   |              |             |       |  |  |  |  |  |  |  |
| 6  | Х                 | P(X)         | P(X≤x)      |       |  |  |  |  |  |  |  |
| 7  | 50                | 0.0232711975 | 0.107678    |       |  |  |  |  |  |  |  |
| 8  | 60                | 0.0514317450 | 0.534262    |       |  |  |  |  |  |  |  |
| 9  | 70                | 0.0216029757 | 0.909813    |       |  |  |  |  |  |  |  |
| 10 | 80                | 0.0021862680 | 0.994368    |       |  |  |  |  |  |  |  |
| 11 | 90                | 0.0000636807 | 0.999883    |       |  |  |  |  |  |  |  |
| 12 | 100               | 0.000006130  | 0.999999    |       |  |  |  |  |  |  |  |

We want to know the probability that X lies between 50 and 100. To do so, we need to add a cell for this on our spreadsheet as shown below.

|    | B14 • (*   | <i>f</i> <sub>x</sub> P(50≤x≤100) |              |         |  |  |
|----|------------|-----------------------------------|--------------|---------|--|--|
|    | А          | В                                 | С            | D       |  |  |
| 1  | Poisson Di | stribution                        |              |         |  |  |
| 2  |            |                                   |              |         |  |  |
| 3  |            | 30                                | calls per h  | our     |  |  |
| 4  | λ          | 60                                | calls per 2  | 2 hours |  |  |
| 5  |            |                                   |              |         |  |  |
| 6  | Х          | P(X)                              | P(X≤x)       |         |  |  |
| 7  | 50         | 0.0232711975                      | 0.107678     |         |  |  |
| 8  | 60         | 0.0514317450                      | 0.534262     |         |  |  |
| 9  | 70         | 0.0216029757                      | 0.909813     |         |  |  |
| 10 | 80         | 0.0021862680                      | 0.994368     |         |  |  |
| 11 | 90         | 0.0000636807                      | 0.999883     |         |  |  |
| 12 | 100        | 0.000006130                       | 0.999999     |         |  |  |
| 13 |            |                                   |              |         |  |  |
| 14 |            | P(50≤x≤100)                       | $\leftarrow$ |         |  |  |
| 15 |            |                                   |              |         |  |  |

We are going to have to use two formulas and subtract one from the other: take the probability that X $\leq$ 100 from C12 and subtract the probability that X $\leq$ 50 from C7. So in our spreadsheet, we will type =+C12-C7 in cell **C14**, hit the **Enter** key or click the checkmark icon, and we get a probability of .892321.

| C15 • 6 fx |            |              |                   |   |
|------------|------------|--------------|-------------------|---|
|            | А          | В            | С                 | D |
| 1          | Poisson Di | stribution   |                   |   |
| 2          |            |              |                   |   |
| 3          |            | 30           | calls per hour    |   |
| 4          | λ          | 60           | calls per 2 hours |   |
| 5          |            |              |                   |   |
| 6          | Х          | P(X)         | P(X≤x)            |   |
| 7          | 50         | 0.0232711975 | 0.107678          |   |
| 8          | 60         | 0.0514317450 | 0.534262          |   |
| 9          | 70         | 0.0216029757 | 0.909813          |   |
| 10         | 80         | 0.0021862680 | 0.994368          |   |
| 11         | 90         | 0.0000636807 | 0.999883          |   |
| 12         | 100        | 0.000006130  | 0.999999          |   |
| 13         |            |              |                   |   |
| 14         |            | P(50≤x≤100)  | 0.892321          |   |
| 15         |            |              |                   |   |

<u>Click here</u> to download the completed spreadsheet so you can compare it to yours.

In summary, we setup the tables for entering calls per hour, the mean, the probability X equals 50, the probability X is less than or equal to 50, and the probability X is between 50 and 100. The next thing we did was setup the table with formulas for the probability X equals 50, the probability X is less than or equal to 50, and the probability X is between 50 and 100. After we entered the formulas, we can view the results in the table.

This concludes the tutorial on solving Poisson Distribution problems using Excel.